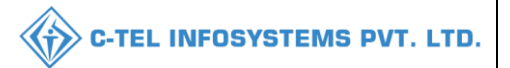

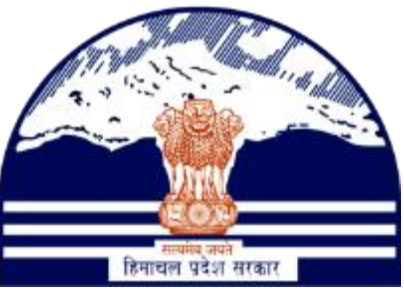

## DEPARTMENT OF STATE TAXES AND EXCISE GOVT.OF HIMACHAL PRADESH

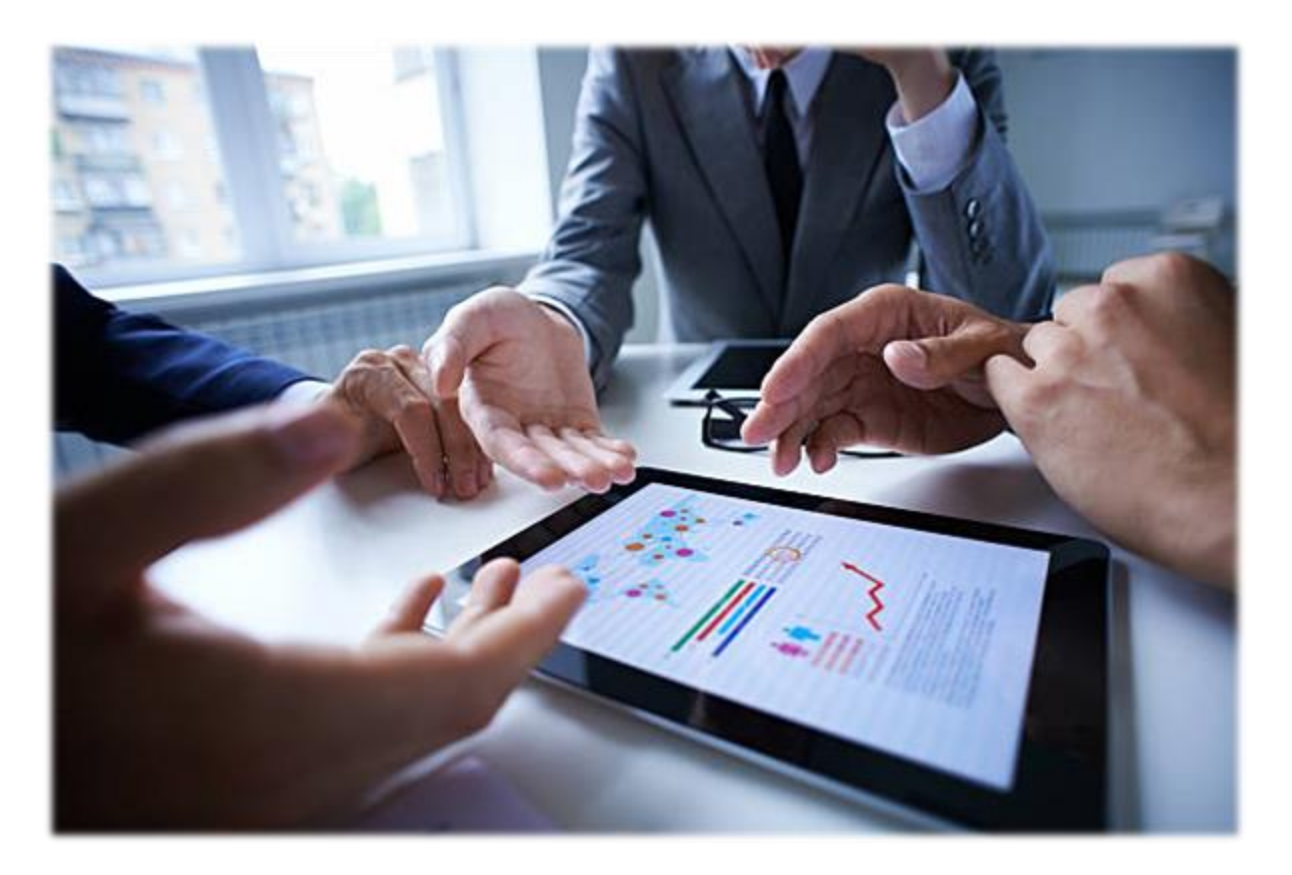

# Monthly Stock Returns Reports

## User Reference Manual

C-TEL INFOSYSTEMS PVT. LTD Hyderabad, Telangana

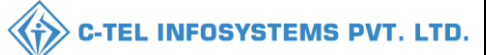

## Table Of Contents

| 1.Overview:                       |
|-----------------------------------|
| 2.Helpful Resources:              |
| 2.1 System Requirements:          |
| 2.2 Help and Contact Information  |
| Bottling unit:                    |
| CS Bottling Unit:                 |
| Wholesale:                        |
| L-1:                              |
| CS wholesale:                     |
| L-1B:                             |
| Brewery:                          |
| Stock Returns & TP Filing         |
| Others Stock Returns & TP Filing: |

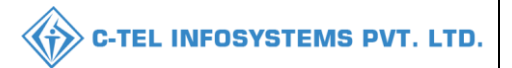

## 1.Overview:

- Implementation Of An E-Governance Systems for Excise Functions Of "Department Of State Taxes and Excise Government Of Himachal Pradesh"
- The Purpose of This Document Is to Provide a Detailed Description to The User Which Helps to Perform generation of monthly stocks reports as shown below.

## 2.Helpful Resources:

### 2.1 System Requirements:

#### **Operating System**

• Ubuntu Version No:20.0.4

### Connectivity

• For Data Transmission There Should Be Connectivity Installed at Location

#### **Browser:**

• Application Is Compatible with Latest Mozilla and Chrome

### 2.2 Help and Contact Information

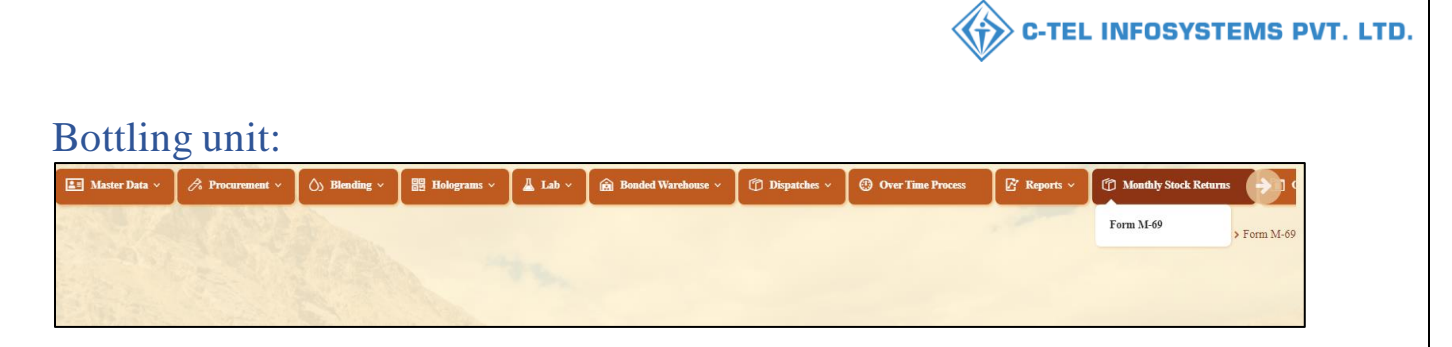

• User required to click on monthly stock returns and select from M-69 as shown in above figure.

| 🔳 Master Data 🗸 | 🔗 Procurement ~ | () Blending ~ | B Holograms ~ | 📕 Lab 🗸 | 🔒 Bonded Warehouse 🗸 | 🗊 Dispatches 🗸 | Over Time Process | 🛛 🖉 Reports 🗸 | Dig Monthly Stock Returns |
|-----------------|-----------------|---------------|---------------|---------|----------------------|----------------|-------------------|---------------|---------------------------|
| FORM M-69       |                 |               |               |         |                      |                |                   |               | Reports > Form M-69       |
|                 |                 | From          | 1 Date        | 1       | 🗯 þ2-Мау-2022        |                |                   |               |                           |
|                 |                 | To D          | ate           |         | 04-May-2022          |                |                   |               |                           |
|                 |                 |               |               |         | <del>0</del>         |                |                   |               |                           |

• Form M-69 page will be displayed as shown in above figure and user required to select date and click on print icon.

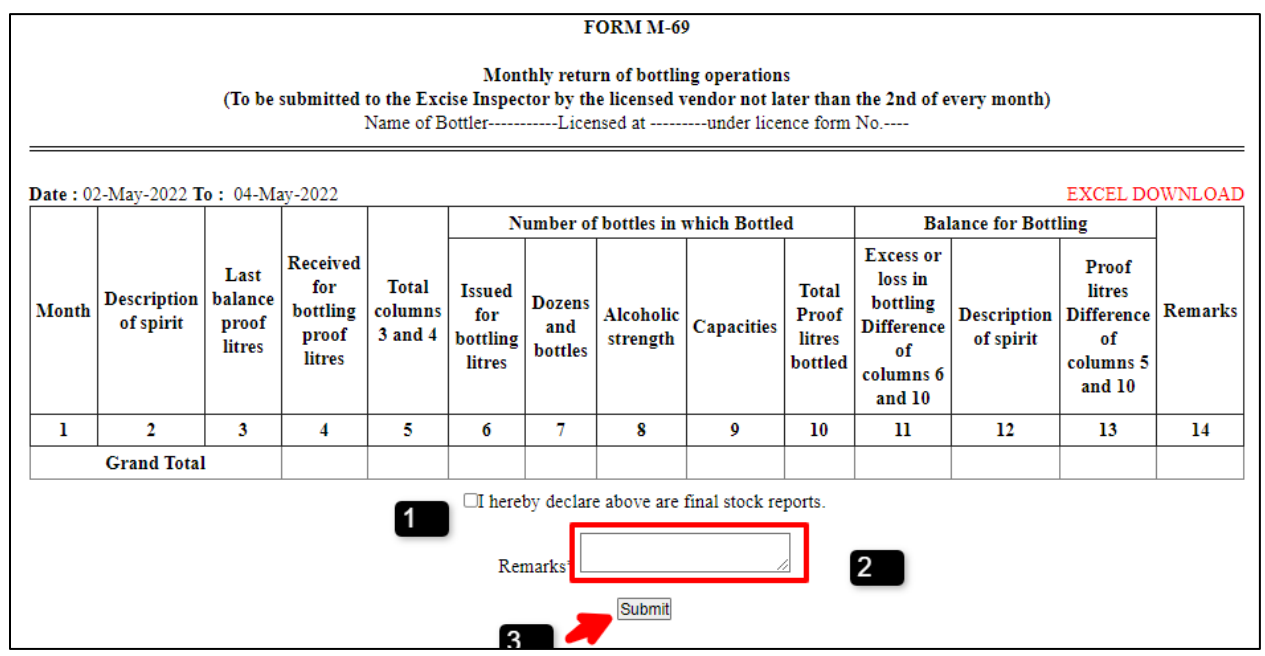

Form M-69 report will be displayed as shown in above figure and user need to

- 1. click on checkbox of final stocks
- 2. enter remarks.
- 3. User need to click on submit button as shown in above figure.

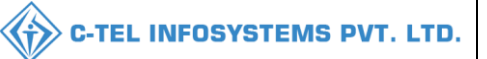

|         |                          |                                    |                                                |                             |                                     | F                                 | ORM M-6                                    | )                                           |                                     |                                                                             |                          |                                                            |         |
|---------|--------------------------|------------------------------------|------------------------------------------------|-----------------------------|-------------------------------------|-----------------------------------|--------------------------------------------|---------------------------------------------|-------------------------------------|-----------------------------------------------------------------------------|--------------------------|------------------------------------------------------------|---------|
| Date: 0 | 2-May-2022 T             | (To be                             | submitted                                      | to the Exc<br>Name of B     | Mon<br>ise Inspec                   | thly retur<br>ctor by th<br>Licer | rn of bottlin<br>ne licensed v<br>nsed at  | ng operation<br>rendor not la<br>under lice | s<br>nter than<br>nce form          | <b>the 2nd of e</b><br>No                                                   | very month)              | EXCELDO                                                    | )WNLOAD |
|         |                          |                                    |                                                |                             | N                                   | umber of                          | f bottles in                               | which Bottle                                | d                                   | Bal                                                                         | ance for Bott            | ling                                                       |         |
| Month   | Description<br>of spirit | Last<br>balance<br>proof<br>litres | Received<br>for<br>bottling<br>proof<br>litres | Total<br>columns<br>3 and 4 | Issued<br>for<br>bottling<br>litres | Dozens<br>and<br>bottles          | Alcoholic<br>strength                      | Capacities                                  | Total<br>Proof<br>litres<br>bottled | Excess or<br>loss in<br>bottling<br>Difference<br>of<br>columns 6<br>and 10 | Description<br>of spirit | Proof<br>litres<br>Difference<br>of<br>columns 5<br>and 10 | Remarks |
| 1       | 2                        | 3                                  | 4                                              | 5                           | 6                                   | 7                                 | 8                                          | 9                                           | 10                                  | 11                                                                          | 12                       | 13                                                         | 14      |
|         | Grand Total              |                                    |                                                |                             |                                     |                                   |                                            |                                             |                                     |                                                                             |                          |                                                            |         |
|         |                          |                                    |                                                |                             | <b>⊠I</b> here'<br>Re               | by declard<br>re<br>marks* ma     | e above are<br>eports from<br>ay<br>Submit | final stock re<br>1 02 may-04               | ports.                              |                                                                             |                          |                                                            |         |

• Fill information as mentioned in above figure and click on submit.

|        |                          |                                    |                                                |                                |                                     | F                                | ORM M-69                                 | )                                           |                                     |                                                                             |                          |                                                            |         |
|--------|--------------------------|------------------------------------|------------------------------------------------|--------------------------------|-------------------------------------|----------------------------------|------------------------------------------|---------------------------------------------|-------------------------------------|-----------------------------------------------------------------------------|--------------------------|------------------------------------------------------------|---------|
|        |                          | (To be                             | submitted                                      | <b>to the Exc</b><br>Name of B | Mon<br>ise Inspec<br>ottler         | thly retur<br>tor by th<br>Licer | rn of bottlin<br>e licensed v<br>nsed at | ng operation<br>vendor not la<br>under lice | s<br>I <b>ter than</b><br>nce form  | the 2nd of e<br>No                                                          | very month)              |                                                            |         |
| Date:0 | 2-May-2022 <b>T</b>      | o: 04-Ma                           | ay-2022                                        |                                |                                     |                                  |                                          |                                             |                                     |                                                                             |                          | EXCEL DO                                                   | WNLOAD  |
|        |                          |                                    |                                                |                                | N                                   | umber of                         | f bottles in v                           | which Bottle                                | d                                   | Bal                                                                         | ance for Bott            | ling                                                       |         |
| Month  | Description<br>of spirit | Last<br>balance<br>proof<br>litres | Received<br>for<br>bottling<br>proof<br>litres | Total<br>columns<br>3 and 4    | Issued<br>for<br>bottling<br>litres | Dozens<br>and<br>bottles         | Alcoholic<br>strength                    | Capacities                                  | Total<br>Proof<br>litres<br>bottled | Excess or<br>loss in<br>bottling<br>Difference<br>of<br>columns 6<br>and 10 | Description<br>of spirit | Proof<br>litres<br>Difference<br>of<br>columns 5<br>and 10 | Remarks |
| 1      | 2                        | 3                                  | 4                                              | 5                              | 6                                   | 7                                | 8                                        | 9                                           | 10                                  | 11                                                                          | 12                       | 13                                                         | 14      |
|        | Grand Total              | l                                  |                                                |                                |                                     |                                  |                                          |                                             |                                     |                                                                             |                          |                                                            |         |
|        |                          |                                    |                                                | ]                              | Rem<br>I here by o                  | ark : rep<br>declare fo          | oorts from (                             | )2 may-04 m<br>e final stock                | ay<br>reports.                      |                                                                             |                          |                                                            |         |

- The submitted report will be displayed as shown in above figure.
- The submitted report can be displayed in others as shown in next page.

| ter | 🌈 Procurement 🗸 | 🖒 Blending ~ | Holograms ~ | 📕 Lab ~ | 🝙 Bonded Warehouse 🗸 | 🗊 Dispatches 🗸 | Over Time Process | 🛛 🕼 Reports ~ | Dim Monthly Stock | Returns 🚺 🛅 Ot         | hers ~ |
|-----|-----------------|--------------|-------------|---------|----------------------|----------------|-------------------|---------------|-------------------|------------------------|--------|
|     |                 |              |             |         |                      |                |                   |               |                   | User Manual            |        |
|     |                 |              |             |         |                      |                |                   |               |                   | Templates              |        |
|     |                 |              |             |         |                      |                |                   |               |                   | Feedback               |        |
|     |                 |              |             |         |                      |                |                   |               |                   | Checklist              |        |
|     |                 |              |             |         |                      |                |                   |               |                   | Notification Alerts    |        |
|     |                 |              |             |         |                      |                |                   |               |                   | Notification Configura | ition  |
|     |                 |              |             |         |                      |                |                   |               |                   | Reprint                |        |
|     |                 |              |             |         |                      |                |                   |               |                   | Reprint Search         |        |
|     |                 |              |             |         |                      |                |                   |               |                   | Circular               |        |
|     |                 |              |             |         |                      |                |                   |               |                   | Blocked Services       |        |
|     |                 |              |             |         |                      |                |                   |               |                   | Permissable Limits     |        |
|     |                 |              |             |         |                      |                |                   |               |                   | Arrear                 |        |
|     |                 |              |             |         |                      |                |                   |               |                   | Paid Arrear            |        |
|     |                 |              |             |         |                      |                |                   |               | shis-it-          | Stock Returns & Pass   | Filing |
|     |                 |              |             |         |                      |                |                   |               | 14                | License Dashboard      |        |

• User required to click on others tab and select Stocks Returns & Pass Filling

| 🔳 Mast | er Data 🗸 🧷 Procurement 🗸 | 🖒 Blending ~     | 🗒 Holograms ~  | Lab V 🔝 Bo | onded Warehouse 🗸 | Dispatches ~ | ③ Over Time Process   | 🗗 Reports 🗸 | 💮 Monthly Stock Return      | ns                |
|--------|---------------------------|------------------|----------------|------------|-------------------|--------------|-----------------------|-------------|-----------------------------|-------------------|
| STOCK  | RETURNS & PASS FILING     |                  |                |            |                   |              |                       |             | Others > Stock Retur        | rns & Pass Filing |
|        |                           |                  |                |            |                   | Start Date 🛗 | 03-May-2022           | End Date    | 03-May-2022                 | Search            |
| 10     | *                         |                  |                |            |                   |              |                       |             | Search:                     |                   |
| S.No * | Filing Generated By       | Filing From Date | Filing To Date | Filing Ge  | nerated On        | Report Name  | Filing Remarks        |             | <b>Review Filing Report</b> |                   |
| 1      | DM_PRIPL                  | 03-May-2022      | 03-May-2022    | 2022-05-0  | 3 10:33:29        | Form M69     | reports from 03 may - | 03 may      | Click Here                  |                   |
|        |                           |                  |                |            |                   |              |                       |             | Previous                    | Next              |

• The stocks returns & pass filing will be displayed as shown in above figure.

## **Excise officer:**

| 💵 Master Data | 🧷 Procurement 🗸 | 🖒 Blending | B Holograms | 👃 Lab | Bonded Warehouse | Dispatches | Over Time Process | 🗗 Reports | The Monthly Stock Returns |
|---------------|-----------------|------------|-------------|-------|------------------|------------|-------------------|-----------|---------------------------|
|               |                 |            |             |       |                  |            |                   |           | Form M-69 nt for Consent  |
| 12021         |                 |            |             |       |                  |            |                   |           |                           |
| E. C. K.      |                 |            |             |       |                  |            |                   |           |                           |

• User required to click on monthly stock returns and select from M-69 as shown in above figure.

| 🔳 Master Data 🗸 | 🧷 Procurement 🗸 | 🖒 Blending ~ | 📴 Holograms 🗸 | 👗 Lab ~ | 🖻 Bonded Warehouse 🗸 | 🗇 Dispatches 🗸 | Over Time Process | 🗗 Reports 🗸 | The Monthly Stock Returns |
|-----------------|-----------------|--------------|---------------|---------|----------------------|----------------|-------------------|-------------|---------------------------|
| FORM M-69       |                 |              |               |         |                      |                |                   |             | Reports > Form M-69       |
|                 |                 | From         | Date          |         | 03-May-2022          |                |                   |             |                           |
|                 |                 | To D:        | ate           |         | 03-May-2022          |                |                   |             |                           |
|                 |                 |              |               |         | Ð                    |                |                   |             |                           |

• Form M-69 page will be displayed as shown in above figure and user required to select date and click on print icon.

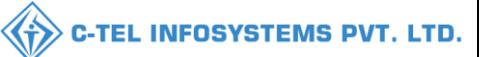

#### FORM M-69

Monthly return of bottling operations (To be submitted to the Excise Inspector by the licensed vendor not later than the 2nd of every month) Name of Bottler------Licensed at -------under licence form No.----

| Date: 02 | 2-May-2022 <b>T</b>      | o: 03-Ma                           | ay-2022                                        |                             |                                     |                          |                            |                              |                                     |                                                                             |                          | EXCEL DO                                                   | OWNLOAD |
|----------|--------------------------|------------------------------------|------------------------------------------------|-----------------------------|-------------------------------------|--------------------------|----------------------------|------------------------------|-------------------------------------|-----------------------------------------------------------------------------|--------------------------|------------------------------------------------------------|---------|
|          |                          |                                    |                                                |                             | N                                   | umber of                 | bottles in                 | which Bottle                 | d                                   | Bal                                                                         | ance for Bott            | ling                                                       |         |
| Month    | Description<br>of spirit | Last<br>balance<br>proof<br>litres | Received<br>for<br>bottling<br>proof<br>litres | Total<br>columns<br>3 and 4 | Issued<br>for<br>bottling<br>litres | Dozens<br>and<br>bottles | Alcoholic<br>strength      | Capacities                   | Total<br>Proof<br>litres<br>bottled | Excess or<br>loss in<br>bottling<br>Difference<br>of<br>columns 6<br>and 10 | Description<br>of spirit | Proof<br>litres<br>Difference<br>of<br>columns 5<br>and 10 | Remarks |
| 1        | 2                        | 3                                  | 4                                              | 5                           | 6                                   | 7                        | 8                          | 9                            | 10                                  | 11                                                                          | 12                       | 13                                                         | 14      |
|          | Grand Total              | l                                  |                                                |                             |                                     |                          |                            |                              |                                     |                                                                             |                          |                                                            |         |
|          |                          |                                    | ·                                              | ]                           | Rem<br>I here by (                  | ark : rep<br>declare fo  | oort from 0<br>ollowing ar | 3 may- 03 m<br>e final stock | ay<br>reports.                      | ·                                                                           |                          | <u>.</u>                                                   |         |

• The submitted report will be displayed as shown in above figure.

\*To check the all-report user, need to click on others tab as shown \*

| Ma 🔷 a 🗸 | 🧷 Procurement 🗸 | 🖒 Blending ~ | 📴 Holograms ~ | 📕 Lab 🗸 | 👰 Bonded Warehouse 🗸 | 🗇 Dispatches 🗸 | Over Time Process | 🗗 Reports ~ | Monthly Stock | k Returns    | Others           |
|----------|-----------------|--------------|---------------|---------|----------------------|----------------|-------------------|-------------|---------------|--------------|------------------|
|          |                 |              |               |         |                      |                |                   |             |               | User Manua   | 1                |
|          |                 |              |               |         |                      |                |                   |             |               | Templates    |                  |
|          |                 |              |               |         |                      |                |                   |             |               | Feedback     |                  |
|          |                 |              |               |         |                      |                |                   |             |               | Checklist    |                  |
|          |                 |              |               |         |                      |                |                   |             |               | Notification | Alerts           |
|          |                 |              |               |         |                      |                |                   |             |               | Notification | Configuration    |
|          |                 |              |               |         |                      |                |                   |             |               | Reprint      |                  |
|          |                 |              |               |         |                      |                |                   |             |               | Reprint Sear | rch              |
|          |                 |              |               |         |                      |                |                   |             |               | Circular     |                  |
|          |                 |              |               |         |                      |                |                   |             |               | Blocked Ser  | vices            |
|          |                 |              |               |         |                      |                |                   |             |               | Permissable  | Limits           |
|          |                 |              |               |         |                      |                |                   |             |               | Arrear       |                  |
|          |                 |              |               |         |                      |                |                   |             |               | Paid Arrear  |                  |
|          |                 |              |               |         |                      |                |                   |             |               | Stock Return | ns & Pass Filing |
|          |                 |              |               |         |                      |                |                   |             |               | License Dasl | aboard           |

• User need to click on others tab as shown in above figure and select stocks Returns & Pass Filing

| 🔳 Master I | Data ~ 🛛 🧷 Procurement ~ | 🖒 Blending ~     | Holograms ~ | 📙 Lab ~ | 🙆 Bonded Warehouse 🗸 | 🗇 Dispatches ~ | Over Time Process   | 🗗 Reports ~  | Monthly Stock Re   | turns                |
|------------|--------------------------|------------------|-------------|---------|----------------------|----------------|---------------------|--------------|--------------------|----------------------|
| STOCK RE   | TURNS & PASS FILING      |                  |             |         |                      |                |                     |              | Others > Stock R   | eturns & Pass Filing |
|            |                          |                  |             |         |                      | Start Date     | 03-May-2022         | End Date 🗰 0 | 03-May-2022        | Search               |
| 10 +       |                          |                  |             |         |                      |                |                     |              | Search:            |                      |
| S.No *     | Filing Generated By      | Filing From Date | Filing To D | ate     | Filing Generated On  | Report Name    | Filing Remarks      |              | Review Filing Repo | rt                   |
| 1          | DM_PRIPL                 | 03-May-2022      | 03-May-201  | 22      | 2022-05-03 10:33:29  | Form M69       | reports from 03 may | - 03 may     | Click Here         |                      |
|            |                          |                  |             |         |                      |                |                     |              | Previ              | ous Next             |

• The reports Data will be displayed as shown in above figure.

|       |                          |                                    |                                                |                             |                                     | F                                 | ORM M-6                                  | 9                                           |                                     |                                                                             |                          |                                                            |         |
|-------|--------------------------|------------------------------------|------------------------------------------------|-----------------------------|-------------------------------------|-----------------------------------|------------------------------------------|---------------------------------------------|-------------------------------------|-----------------------------------------------------------------------------|--------------------------|------------------------------------------------------------|---------|
|       |                          | (To be                             | submitted                                      | to the Exc<br>Name of B     | Mon<br>ise Inspec<br>ottler         | thly return<br>tor by th<br>Licen | rn of bottlin<br>e licensed v<br>nsed at | ng operation<br>vendor not la<br>under lice | s<br>i <b>ter than</b><br>nce form  | the 2nd of e<br>No                                                          | very month)              |                                                            |         |
| ate:0 | 2-May-2022 <b>T</b>      | o: 03-M                            | ay-2022                                        |                             |                                     |                                   |                                          |                                             |                                     |                                                                             |                          | EXCEL DO                                                   | WNLOAD  |
|       |                          |                                    |                                                |                             | N                                   | umber of                          | bottles in                               | which Bottle                                | d                                   | Bal                                                                         | ance for Bott            | ling                                                       |         |
| Month | Description<br>of spirit | Last<br>balance<br>proof<br>litres | Received<br>for<br>bottling<br>proof<br>litres | Total<br>columns<br>3 and 4 | Issued<br>for<br>bottling<br>litres | Dozens<br>and<br>bottles          | Alcoholic<br>strength                    | Capacities                                  | Total<br>Proof<br>litres<br>bottled | Excess or<br>loss in<br>bottling<br>Difference<br>of<br>columns 6<br>and 10 | Description<br>of spirit | Proof<br>litres<br>Difference<br>of<br>columns 5<br>and 10 | Remarks |
| 1     | 2                        | 3                                  | 4                                              | 5                           | 6                                   | 7                                 | 8                                        | 9                                           | 10                                  | 11                                                                          | 12                       | 13                                                         | 14      |
|       | Grand Tota               | I                                  |                                                |                             |                                     |                                   |                                          |                                             |                                     |                                                                             |                          |                                                            |         |
|       |                          |                                    |                                                |                             | Rem                                 | ark : rep                         | ort from 0                               | 3 may- 03 m                                 | ay                                  |                                                                             |                          |                                                            |         |

## Deputy commissioner:

|                                                                                                    | For I                                | Dashboard 🤇              | <u>Click Here</u> |
|----------------------------------------------------------------------------------------------------|--------------------------------------|--------------------------|-------------------|
| Department of State Taxes and Excise                                                                                                    | We<br>Please log                     | elcome<br>gin to your ac | !<br>ccount       |
| Government of Himachal Pradesh                                                                                                    | User Name                            |                          | 4                 |
|                                                                                                    | Password                             |                          | ۲                 |
| Sector Martines                                                                                                    | Verification Code                    | 284755                   | Get a new code    |
|                                                                                                    | Enter Verification Code              |                          | U                 |
| and the second second second second second second second second second second second second second second second                                                                                                    |                                      |                          | Forgot password?  |
|                                                                                                    |                                      | Login                    |                   |
| The Area and a second second sec | ➔Frequently Asked Questions          |                          |                   |
|                                                                                                    | Helpdesk Number: 91820<br>9182058070 | 9579-73/74/78,9          | 1820594-28/38 ,   |

• User need to provide valid credentials and click on Login.

| A aster Data               | Q<br>cctv       | (1)<br>Dashboard         | License Management |
|----------------------------|-----------------|--------------------------|--------------------|
| Brand / Label Registration | E<br>Distillery | EA<br>Bottling Units     | Wholesaler         |
| L1B/L1BB Wholesaler        | O)<br>Users     | Brewery                  | E =<br>Retailer    |
| Record Managment           | Other Licensees | C'<br>Reports            | RII                |
| Appeals & Revisions        | Q<br>Vigilance  | E.<br>Revenue Management | Others             |

• Main home page will be displayed as shown in above figure and user required to click on others tabs.

| () Dashboard | CCTV ~              | 💵 Master Data 🗸 | 🖅 License Management 🗸 | 🔗 Brand / Label Registration 🗸 | 🔗 Other Licensees 🗸 | 🚡 Distillery ~  | Bottling Unit 🗸    | Q Wholesaler ~  | 🔒 L1B/L1BB Wholesale 🔊             |
|--------------|---------------------|-----------------|------------------------|--------------------------------|---------------------|-----------------|--------------------|-----------------|------------------------------------|
| STOCK RET    | JRNS & PASS FIL     | ING             |                        |                                |                     |                 |                    |                 | Others > Stock Returns & Pass Fili |
|              |                     |                 |                        |                                | Start Da            | te 🛗 03-May-202 | 2 End              | Date 🛗 03-May   | 2022 Search                        |
| 10 *         |                     |                 |                        |                                |                     |                 |                    |                 | Search:                            |
| S.No *       | Filing Generated By | Filing F        | rom Date Filing        | g To Date Filing Gener         | ated On             | Report Name     | Filing Remarks     | Review          | v Filing Report                    |
| 1            | DM_PRIPL            | 03-May-         | 2022 03-M              | ay-2022 2022-05-03 1           | 0:33:29             | Form M69        | reports from 03 ma | y -03 may Click | c Here                             |
|              |                     |                 |                        |                                |                     |                 |                    |                 | Previous Next                      |

• The Stocks Returns & Pass Filing page will be displayed as shown in above figure and user need to click on **click here** to view report as shown below.

|          |                          |                                    |                                                |                             |                                     | F                                    | ORM M-6                                   | 9                                           |                                          |                                                                                    |                                            |                                                                    |         |
|----------|--------------------------|------------------------------------|------------------------------------------------|-----------------------------|-------------------------------------|--------------------------------------|-------------------------------------------|---------------------------------------------|------------------------------------------|------------------------------------------------------------------------------------|--------------------------------------------|--------------------------------------------------------------------|---------|
|          |                          | (To be                             | submitted                                      | to the Exc<br>Name of B     | Mon<br>ise Inspec<br>ottler         | thly retu<br>tor by th<br>Licer      | rn of bottlin<br>ie licensed v<br>nsed at | ng operation<br>vendor not la<br>under lice | s<br>i <b>ter than</b><br>nce form       | the 2nd of e<br>No                                                                 | every month)                               |                                                                    |         |
| Date: 02 | 2-May-2022 <b>T</b>      | o: 03-M                            | ay-2022                                        |                             | 1                                   |                                      |                                           |                                             |                                          |                                                                                    |                                            | EXCEL DO                                                           | WNLOAD  |
| Month    | Description<br>of spirit | Last<br>balance<br>proof<br>litres | Received<br>for<br>bottling<br>proof<br>litres | Total<br>columns<br>3 and 4 | Issued<br>for<br>bottling<br>litres | umber of<br>Dozens<br>and<br>bottles | f bottles in s<br>Alcoholic<br>strength   | which Bottle<br>Capacities                  | d<br>Total<br>Proof<br>litres<br>bottled | Bal<br>Excess or<br>loss in<br>bottling<br>Difference<br>of<br>columns 6<br>and 10 | lance for Bott<br>Description<br>of spirit | ling<br>Proof<br>litres<br>Difference<br>of<br>columns 5<br>and 10 | Remarks |
| 1        | 2                        | 3                                  | 4                                              | 5                           | 6                                   | 7                                    | 8                                         | 9                                           | 10                                       | 11                                                                                 | 12                                         | 13                                                                 | 14      |
|          | Grand Total              | l                                  |                                                |                             |                                     |                                      |                                           |                                             |                                          |                                                                                    |                                            |                                                                    |         |
|          |                          |                                    |                                                | I                           | Rema<br>here by de                  | rk : repo<br>eclare fol              | ort from 03<br>lowing are                 | may- 03 may<br>final stock re               | y<br>eports.                             |                                                                                    |                                            |                                                                    |         |

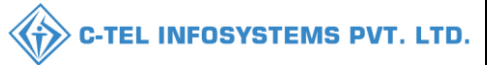

## CS Bottling Unit:

#### Manager:

|      |              | -           |         |                      |                |                   |             |                         |                     |
|------|--------------|-------------|---------|----------------------|----------------|-------------------|-------------|-------------------------|---------------------|
| uren | 🖒 Blending ~ | Holograms ~ | 📕 Lab ~ | 🖻 Bonded Warehouse 🗸 | 🗊 Dispatches 🗸 | Over Time Process | 🗗 Reports ~ | D Monthly Stock Returns | 🚺 Others ~          |
|      |              |             |         |                      |                |                   |             | Form M-69               | Reports > Form M-69 |
|      |              |             |         |                      |                |                   |             |                         |                     |

• User required to click on monthly stock returns and select form M-69 as shown in above figure.

| 💵 Master Data 🗸 | 🧷 Procurement 🗸 | 🖒 Blending ~ | 면 Holograms ~ | 📕 Lab 🗸 | 💼 Bonded Warehouse 🗸 | 🗇 Dispatches 🗸 | () Over Time Process | 🗗 Reports 🗸 | 🗇 Monthly St    |
|-----------------|-----------------|--------------|---------------|---------|----------------------|----------------|----------------------|-------------|-----------------|
| FORM M-69       |                 |              |               |         |                      |                |                      | Repo        | rts 🗲 Form M-69 |
|                 |                 | From Date    |               |         | May-2022             |                |                      |             |                 |
|                 |                 | To Date      |               | 03-N    | May-2022             |                |                      |             |                 |
|                 |                 |              |               |         | Ð                    |                |                      |             |                 |

• Form M-69 page will be displayed as shown in above figure and user required to select date and click on print icon.

|                  |                                                                                                    |        |           |                         |                             | F                                | ORM M-6                                | 9                                           |                                    |                    |               |          |         |
|------------------|----------------------------------------------------------------------------------------------------|--------|-----------|-------------------------|-----------------------------|----------------------------------|----------------------------------------|---------------------------------------------|------------------------------------|--------------------|---------------|----------|---------|
| <b>Date :</b> 02 | 3-May-2022 <b>T</b>                                                                                                    | (To be | submitted | to the Exc<br>Name of B | Mon<br>ise Inspec<br>ottler | thly retur<br>tor by th<br>Licer | rn of bottlin<br>e licensed<br>nsed at | ng operation<br>vendor not la<br>under lice | is<br><b>ater than</b><br>mce form | the 2nd of e<br>No | very month)   | EXCEL DO | OWNLOAD |
|                  |                                                                                                    |        |           |                         | N                           | umber of                         | f bottles in                           | which Bottle                                | d                                  | Ba                 | ance for Bott | ling     |         |
| Month            | MonthDescription<br>of spiritLast<br>balance<br>proof<br>litresReceived<br>for<br>poof<br>litresTotal<br>for<br>sand 4Issued<br>for<br>bottling<br>litresDozens<br>and<br>bottling<br>litresAlcoholic<br>strengthCapacitiesTotal<br>Proof<br>litresExcess or<br>loss in<br>bottling<br>Difference<br>of<br>sind 10Proof<br>litresProof<br>litresProof<br>litresProof<br>litresProof<br>litresProof<br>litresProof<br>litresProof<br>litresProof<br>litresProof<br>litresProof<br>litresProof<br>litresProof<br>litresProof<br> |        |           |                         |                             |                                  |                                        |                                             |                                    |                    | Remarks       |          |         |
| 1                | 2                                                                                                    | 3      | 4         | 5                       | 6                           | 7                                | 8                                      | 9                                           | 10                                 | 11                 | 12            | 13       | 14      |
|                  | Grand Total                                                                                                    | l      |           |                         |                             |                                  |                                        |                                             |                                    |                    |               |          |         |
|                  |                                                                                                    |        |           | 1                       | □I here<br>Re               | by declar<br>emarks*             | e above are<br>Submit                  | final stock re                              | eports.                            |                    |               |          |         |

Form M-69 report will be displayed as shown in above figure and user need to

1.click on checkbox of final stocks

2.enter remarks.

3.User need to click on submit button as shown in above figure.

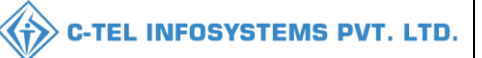

#### FORM M-69

#### Monthly return of bottling operations

(To be submitted to the Excise Inspector by the licensed vendor not later than the 2nd of every month) Name of Bottler------Licensed at ------under licence form No.----

| Date: 03 | 3-May-2022 <b>T</b>                                                                                                    | o: 03-Ma                           | ay-2022                                        |                             |                                     |                          |                       |              |                                     |                                                                             |                          | EXCEL DO                                                   | WNLOAD  |
|----------|----------------------------------------------------------------------------------------------------|------------------------------------|------------------------------------------------|-----------------------------|-------------------------------------|--------------------------|-----------------------|--------------|-------------------------------------|-----------------------------------------------------------------------------|--------------------------|------------------------------------------------------------|---------|
|          |                                                                                                    |                                    |                                                |                             | N                                   | umber of                 | bottles in v          | which Bottle | d                                   | Bal                                                                         | lance for Bott           | ling                                                       |         |
| Month    | Description<br>of spirit                                                                                                    | Last<br>balance<br>proof<br>litres | Received<br>for<br>bottling<br>proof<br>litres | Total<br>columns<br>3 and 4 | Issued<br>for<br>bottling<br>litres | Dozens<br>and<br>bottles | Alcoholic<br>strength | Capacities   | Total<br>Proof<br>litres<br>bottled | Excess or<br>loss in<br>bottling<br>Difference<br>of<br>columns 6<br>and 10 | Description<br>of spirit | Proof<br>litres<br>Difference<br>of<br>columns 5<br>and 10 | Remarks |
| 1        | 2                                                                                                    | 3                                  | 4                                              | 5                           | 6                                   | 7                        | 8                     | 9            | 10                                  | 11                                                                          | 12                       | 13                                                         | 14      |
|          | Grand Total                                                                                                    |                                    |                                                |                             |                                     |                          |                       |              |                                     |                                                                             |                          |                                                            |         |
|          | Grand Total   Image: Constraint of the second second sec |                                    |                                                |                             |                                     |                          |                       |              |                                     |                                                                             |                          |                                                            |         |

• Fill information as mentioned in above figure and click on submit.

|                                                                                             |                          |                                    |                                                |                                |                                     | F                                 | ORM M-69                                 | 9                                           |                                     |                                                                             |                          |                                                            |         |
|---------------------------------------------------------------------------------------------|--------------------------|------------------------------------|------------------------------------------------|--------------------------------|-------------------------------------|-----------------------------------|------------------------------------------|---------------------------------------------|-------------------------------------|-----------------------------------------------------------------------------|--------------------------|------------------------------------------------------------|---------|
| <b>Date</b> : 02                                                                            | 3-May-2022 <b>T</b>      | (To be                             | submitted                                      | <b>to the Exc</b><br>Name of B | Mon<br>ise Inspec<br>ottler         | thly return<br>tor by th<br>Licer | rn of bottlin<br>e licensed v<br>nsed at | ng operation<br>vendor not la<br>under lice | s<br>i <b>ter than</b><br>nce form  | <b>the 2nd of e</b><br>No                                                   | very month)              | EXCEL DC                                                   | WNLOAD  |
|                                                                                             |                          |                                    |                                                |                                | N                                   | umber of                          | bottles in                               | which Bottle                                | d                                   | Bal                                                                         | ance for Bott            | ling                                                       |         |
| Month                                                                                       | Description<br>of spirit | Last<br>balance<br>proof<br>litres | Received<br>for<br>bottling<br>proof<br>litres | Total<br>columns<br>3 and 4    | Issued<br>for<br>bottling<br>litres | Dozens<br>and<br>bottles          | Alcoholic<br>strength                    | Capacities                                  | Total<br>Proof<br>litres<br>bottled | Excess or<br>loss in<br>bottling<br>Difference<br>of<br>columns 6<br>and 10 | Description<br>of spirit | Proof<br>litres<br>Difference<br>of<br>columns 5<br>and 10 | Remarks |
| 1                                                                                           | 2                        | 3                                  | 4                                              | 5                              | 6                                   | 7                                 | 8                                        | 9                                           | 10                                  | 11                                                                          | 12                       | 13                                                         | 14      |
|                                                                                             | Grand Total              | l                                  |                                                |                                |                                     |                                   |                                          |                                             |                                     |                                                                             |                          |                                                            |         |
| Remark : reports from 03 may-03 may<br>I here by declare following are final stock reports. |                          |                                    |                                                |                                |                                     |                                   |                                          |                                             |                                     |                                                                             |                          |                                                            |         |

• The submitted report will be displayed as shown in above figure. \*The submitted report can be displayed in others as shown in next page\*

| тост 🧇 ~ | 🖒 Blending ~ | 면 Holograms ~ | 👗 Lab ~ | 🛱 Bonded Warehouse 🗸 | 🗊 Dispatches ~ | Over Time Process | 🗗 Reports 🗸 | D Monthly Stock Returns | Others             |
|----------|--------------|---------------|---------|----------------------|----------------|-------------------|-------------|-------------------------|--------------------|
|          |              |               |         |                      |                |                   |             | User Man                | ual                |
|          |              |               |         |                      |                |                   |             | Templates               |                    |
|          |              |               |         |                      |                |                   |             | Feedback                |                    |
|          |              |               |         |                      |                |                   |             | Checklist               |                    |
|          |              |               |         |                      |                |                   |             | Notificatio             | on Alerts          |
|          |              |               |         |                      |                |                   |             | Notificatio             | on Configuration   |
|          |              |               |         |                      |                |                   |             | Reprint                 |                    |
|          |              |               |         |                      |                |                   |             | Reprint Se              | earch              |
|          |              |               |         |                      |                |                   |             | Circular                |                    |
|          |              |               |         |                      |                |                   |             | Blocked S               | ervices            |
|          |              |               |         |                      |                |                   |             | Permissab               | le Limits          |
|          |              |               |         |                      |                |                   |             | Arrear                  |                    |
|          |              |               |         |                      |                |                   |             | Paid Arre               | ar                 |
|          |              |               |         |                      |                |                   |             | Stock Ret               | urns & Pass Filing |
|          |              |               |         |                      |                |                   |             | License D               | ashboard           |

• User required to click on others tab and select Stocks Returns & Pass Filling

| 💵 Maste | er Data 🗸  | 🔗 Procurement ~ | 🖒 Blending ~   | B Holograms ~  | 🛓 Lab 🗸     | 🝙 Bonded Wareho | ouse ~ [C  | 🗍 Dispatches 🗸 | Over Time Process | 🗗 Reports ~        | Monthly St         |
|---------|------------|-----------------|----------------|----------------|-------------|-----------------|------------|----------------|-------------------|--------------------|--------------------|
| STOCK   | RETURNS    | 5 & PASS FILING |                |                |             |                 |            |                |                   | Others > Stock Ret | urns & Pass Filing |
|         |            |                 |                |                |             | Start Date      | 03-May     | y-2022         | End Date 🗰 03-Ma  | y-2022             | Search             |
| 10      | *          |                 |                |                |             |                 |            |                |                   | Search:            |                    |
| S.No *  | Filing Ger | ierated By Fi   | ling From Date | Filing To Date | Filing Gene | erated On       | Report Nam | e Filing Rer   | narks             | Review Filing Rep  | oort               |
| 1       | DM_CS      | 03              | -May-2022      | 03-May-2022    | 2022-05-03  | 11:52:48        | Form M69   | reports from   | m 03 may-03 may   | Click Here         |                    |
|         |            |                 |                |                |             |                 |            |                |                   | Previou            | s Next             |

• The stocks returns & pass filing will be displayed as shown in above figure.

### **Excise officer:**

| 0CL 🔶 ~ | 🖒 Blending ~ | Holograms ~ | 📕 Lab ~ | 🖻 Bonded Warehouse 🗸 | 🗇 Dispatches 🗸 | Over Time Process | 🗗 Reports 🗸 | Monthly Stock Returns | 🚺 Others ~ |
|---------|--------------|-------------|---------|----------------------|----------------|-------------------|-------------|-----------------------|------------|
| 12856   |              |             |         |                      |                |                   |             | Form M-69             |            |
|         |              |             |         |                      |                |                   |             |                       |            |

• User required to click on monthly stock returns and select form M-69 as shown in above figure.

|                 |                 |              |               |         |                      |                | C-TEL             | INFOSYS     | TEMS F           |
|-----------------|-----------------|--------------|---------------|---------|----------------------|----------------|-------------------|-------------|------------------|
| 💵 Master Data 🗸 | 🗷 Procurement 🗸 | 🖒 Blending ~ | 면 Holograms ~ | 📙 Lab 🗸 | 💼 Bonded Warehouse 🗸 | 🗇 Dispatches 🗸 | Over Time Process | 🗗 Reports 🗸 | Ф м              |
| FORM M-69       |                 |              |               |         |                      |                |                   | Rep         | orts 👂 Form M-69 |
|                 |                 | From Date    |               | 02-N    | May-2022             |                |                   |             |                  |
|                 |                 | To Date      |               | ₿ 102-№ | May-2022             |                |                   |             |                  |
|                 |                 |              |               |         | 0                    |                |                   |             |                  |

• Form M-69 page will be displayed as shown in above figure and user required to select date and click on print icon.

|          |                                                                                                    |                                    |                                                |                             | N                                   | F                        | ORM M-6               | 9            |                                     |                                                                             |                          |                                                            |         |
|----------|----------------------------------------------------------------------------------------------------|------------------------------------|------------------------------------------------|-----------------------------|-------------------------------------|--------------------------|-----------------------|--------------|-------------------------------------|-----------------------------------------------------------------------------|--------------------------|------------------------------------------------------------|---------|
|          | (To be submitted to the Excise Inspector by the licensed vendor not later than the 2nd of every month)<br>Name of BottlerLicensed atunder licence form No |                                    |                                                |                             |                                     |                          |                       |              |                                     |                                                                             |                          |                                                            |         |
| Date: 02 | Date: 02-May-2022 To: 02-May-2022 EXCEL DOWNLOAD                                                                                                    |                                    |                                                |                             |                                     |                          |                       |              |                                     |                                                                             |                          |                                                            |         |
|          |                                                                                                    |                                    |                                                |                             | N                                   | umber of                 | f bottles in          | which Bottle | d                                   | Bal                                                                         | ance for Bott            | ling                                                       |         |
| Month    | Description<br>of spirit                                                                                                    | Last<br>balance<br>proof<br>litres | Received<br>for<br>bottling<br>proof<br>litres | Total<br>columns<br>3 and 4 | Issued<br>for<br>bottling<br>litres | Dozens<br>and<br>bottles | Alcoholic<br>strength | Capacities   | Total<br>Proof<br>litres<br>bottled | Excess or<br>loss in<br>bottling<br>Difference<br>of<br>columns 6<br>and 10 | Description<br>of spirit | Proof<br>litres<br>Difference<br>of<br>columns 5<br>and 10 | Remarks |
| 1        | 2                                                                                                    | 3                                  | 4                                              | 5                           | 6                                   | 7                        | 8                     | 9            | 10                                  | 11                                                                          | 12                       | 13                                                         | 14      |
|          | Grand Total                                                                                                    | l                                  |                                                |                             |                                     |                          |                       |              |                                     |                                                                             |                          |                                                            |         |
|          | Remark : reports from 02 may-02 may<br>I here by declare following are final stock reports.                                                               |                                    |                                                |                             |                                     |                          |                       |              |                                     |                                                                             |                          |                                                            |         |

• The submitted report will be displayed as shown in above figure.

\*To check the all-report user, need to click on others tab as shown. \*

| ıreı 🔶 | 🖒 Blending ~ | 면 Holograms ~ | 📕 Lab 🗸 | 💼 Bonded Warehouse 🗸 | 🗇 Dispatches 🗸 | () Over Time Process | 🔓 Reports ~ | () Monthly Stock | : Returns    | 🚺 Others 🗸       |
|--------|--------------|---------------|---------|----------------------|----------------|----------------------|-------------|------------------|--------------|------------------|
|        |              |               |         |                      |                |                      |             |                  | User Manua   | ı ,              |
|        |              |               |         |                      |                |                      |             |                  | Templates    |                  |
|        |              |               |         |                      |                |                      |             |                  | Feedback     |                  |
|        |              |               |         |                      |                |                      |             |                  | Checklist    |                  |
|        |              |               |         |                      |                |                      |             |                  | Notification | Alerts           |
|        |              |               |         |                      |                |                      |             |                  | Notification | Configuration    |
| 1.571  |              |               |         |                      |                |                      |             |                  | Reprint      |                  |
|        |              |               |         |                      |                |                      |             |                  | Reprint Sea  | rch              |
|        |              |               |         |                      |                |                      |             |                  | Circular     |                  |
|        |              |               |         |                      |                |                      |             |                  | Blocked Ser  | vices            |
|        |              |               |         |                      |                |                      |             |                  | Permissable  | Limits           |
|        |              |               |         |                      |                |                      |             |                  | Arrear       |                  |
|        |              |               |         |                      |                |                      |             |                  | Paid Arrear  |                  |
|        |              |               |         |                      |                |                      |             |                  | Stock Retur  | ns & Pass Filing |
|        |              |               |         |                      |                |                      |             |                  | License Das  | hboard           |

• User need to click on others tab as shown in above figure and select stocks Returns & Pass Filing

|         |                    |              |                 |                |                     |                       | C-TEL                        | INFOSYS             | TEMS F            |
|---------|--------------------|--------------|-----------------|----------------|---------------------|-----------------------|------------------------------|---------------------|-------------------|
| 💵 Maste | er Data 🗸 🌈 Pi     | rocurement ~ | ()) Blending ~  | Holograms ~    | 🛓 Lab ~ 👔 Bonded    | Warehouse ~ 🛛 🗇 Disp. | atches ~ 🕘 Over Time Process | 🗗 Reports 🗸         | (Î) M             |
| тоскі   | RETURNS & PA       | SS FILING    |                 |                |                     |                       |                              | Others > Stock Retu | uns & Pass Filing |
|         |                    |              |                 |                | Start               | Date 03-May-2022      | End Date 🗰 03-Ma             | ay-2022             | Search            |
| 10      | *                  |              |                 |                |                     |                       |                              | Search:             |                   |
| S.No *  | Filing Generated I | By F         | ïling From Date | Filing To Date | Filing Generated On | Report Name           | Filing Remarks               | Review Filing Rep   | oort              |
| 1       | DO_CS              | 0.           | 2-May-2022      | 02-May-2022    | 2022-05-03 11:58:36 | Form M69              | reports from 02 may-02 may   | Click Here          |                   |
|         |                    |              |                 |                |                     |                       |                              | Previous            | 3 Next            |

• The reports Data will be displayed as shown in above figure.

## Deputy commissioner:

|                                                                                                    | For                                      | Dashboard 🤇     | <u>Click Here</u> |  |  |  |
|----------------------------------------------------------------------------------------------------|------------------------------------------|-----------------|-------------------|--|--|--|
| Department of State Taxes and Excise                                                                                                    | Welcome!<br>Please login to your account |                 |                   |  |  |  |
| Government of Himachal Pradesh                                                                                                    | User Name                                |                 | 4                 |  |  |  |
|                                                                                                    | Password                                 |                 | ۲                 |  |  |  |
|                                                                                                    | Verification Code                        | 284755          | Get a new code    |  |  |  |
|                                                                                                    | Enter Verification Code                  |                 | U                 |  |  |  |
|                                                                                                    |                                          |                 | Forgot password?  |  |  |  |
| and the second second s |                                          | Login           |                   |  |  |  |
| and the second second sec                                                                                                    | →Frequently Asked Question               | S               |                   |  |  |  |
| The second second second second second second second second second second second second second second second s                                                                                                    | Helpdesk Number: 9182<br>9182058070      | 0579-73/74/78,9 | 01820594-28/38 ,  |  |  |  |

• User need to provide valid credentials and click on Login.

| La ster Data                    | Q<br>cctv       | (1)<br>Dashboard         | License Management |
|---------------------------------|-----------------|--------------------------|--------------------|
| ©<br>Brand / Label Registration | E<br>Distillery | Bottling Units           | Wholesaler         |
| EllB/L1BB Wholesaler            | O)<br>Users     | E<br>Brewery             | Retailer           |
| Record Managment                | Other Licensees | <b>R</b> eports          | TI RTI             |
| Appeals & Revisions             | Q<br>Vigilance  | E.<br>Revenue Management | Others             |

• Main home page will be displayed as shown in above figure and user required to click on others tabs.

| () Dashboard | CCTV ~              | 💵 Master Data 🗸 | 🖅 License Management 🗸 | 🔗 Brand / Label Registration 🗸 | 🔗 Other Licensees 🗸 | 📕 Distillery 🗸 | 🛃 Bottling Unit 🗸  | Q Wholesaler ~  | L1B/L1BB Wholesale              |       |
|--------------|---------------------|-----------------|------------------------|--------------------------------|---------------------|----------------|--------------------|-----------------|---------------------------------|-------|
| STOCK RET    | JRNS & PASS FIL     | ING             |                        |                                |                     |                |                    |                 | Others > Stock Returns & Pass H | Filin |
|              |                     |                 |                        |                                | Start Da            | te 🛗 03-May-20 | End                | Date 🗰 03-May-2 | 022 Search                      |       |
| 10 *         |                     |                 |                        |                                |                     |                |                    |                 | Search:                         |       |
| S.No *       | Filing Generated By | Filing F        | rom Date Filing        | To Date Filing Genera          | ted On              | Report Name    | Filing Remarks     | Review          | Filing Report                   |       |
| μ            | DO_CS               | 02-May          | 2022 02-M              | ay-2022 2022-05-03 11          | :58:36              | Form M69       | reports from 02 ma | ay-02 may Click | Here                            |       |
|              |                     |                 |                        |                                |                     |                |                    |                 | Previous Next                   |       |

• The Stocks Returns & Pass Filing will page will be displayed as shown in above figure and user need to click on click here to view report as shown below.

|                  |                          |                                    |                                                |                                |                                                                                                    | F                              | ORM M-6                                  | 9                                           |                                    |                    |               |          |         |
|------------------|--------------------------|------------------------------------|------------------------------------------------|--------------------------------|----------------------------------------------------------------------------------------------------|--------------------------------|------------------------------------------|---------------------------------------------|------------------------------------|--------------------|---------------|----------|---------|
| <b>Date</b> : 02 | 2-Mav-2022 <b>T</b>      | (To be                             | submitted                                      | <b>to the Exc</b><br>Name of B | Mon<br>ise Inspec<br>ottler                                                                                                    | thly retu<br>tor by th<br>Lice | rn of bottlin<br>e licensed v<br>nsed at | ng operation<br>vendor not la<br>under lice | s<br>i <b>ter than</b><br>nce form | the 2nd of e<br>No | very month)   | EXCEL DO | OWNLOAD |
|                  |                          |                                    |                                                |                                | N                                                                                                    | umber of                       | bottles in                               | which Bottle                                | d                                  | Bal                | ance for Bott | ling     |         |
| Month            | Description<br>of spirit | Last<br>balance<br>proof<br>litres | Received<br>for<br>bottling<br>proof<br>litres | Total<br>columns<br>3 and 4    | Issued<br>for<br>bottling<br>litresDozens<br>and<br>bottlesAlcoholic<br>strengthCapacitiesTotal<br>Proof<br>litresExcess or<br>loss in<br>bottling<br>Difference<br>of<br>columns 6Proof<br>litresIssued<br>for<br>bottling<br>litresAlcoholic<br>strengthCapacitiesTotal<br>Proof<br>litres<br>bottledExcess or<br>loss in<br>bottling<br>Difference<br>of<br>columns 6Proof<br>litres |                                |                                          |                                             |                                    |                    |               |          | Remarks |
| 1                | 2                        | 3                                  | 4                                              | 5                              | 6                                                                                                    | 7                              | 8                                        | 9                                           | 10                                 | 11                 | 12            | 13       | 14      |
|                  | Grand Total              | l                                  |                                                |                                |                                                                                                    |                                |                                          |                                             |                                    |                    |               |          |         |
|                  |                          |                                    |                                                | ]                              | Rem<br>I here by                                                                                                    | iark : rep<br>declare fo       | oorts from (<br>ollowing ar              | 02 may-02 m<br>e final stock                | ay<br>reports.                     |                    |               |          |         |

## Wholesale:

L-1:

• User need to click on monthly returns as mentioned in above figure and follow subtabs accordingly.

| 💵 Master Data 🗸 | 🧷 Procurement 🗸 | 🔒 Stock Receipts 🗸      | 💮 Stock Dispatch 🗸 | 🗗 Reports 🗸 | 🛅 Others 🗸 |   |                              |
|-----------------|-----------------|-------------------------|--------------------|-------------|------------|---|------------------------------|
| M-66 STOCK      |                 |                         |                    |             |            |   | Reports > Stock > M-66 Stock |
|                 |                 | Select Month an<br>Year | d Apr 2022         |             |            |   |                              |
|                 |                 |                         | Beer               |             |            | * |                              |
|                 |                 |                         | Beer               |             |            |   |                              |
|                 |                 |                         | IML<br>FL          |             |            |   |                              |
|                 |                 |                         | All                |             |            |   |                              |
|                 |                 |                         |                    |             |            |   |                              |

• User need to select from dropdown as mentioned in above figure

| 🔳 Master Data 🗸 | 🕞 Stock Receipts 🗸       | 🕜 Stock Dispatch 🗸 | 🗗 Reports 🗸 | 🛅 Others 🗸 |   | 100 |                              |
|-----------------|--------------------------|--------------------|-------------|------------|---|-----|------------------------------|
| M-66 STOCK      |                          |                    |             |            |   |     | Reports > Stock > M-66 Stock |
|                 | Select Month and<br>Year | Apr 2022           |             |            |   |     |                              |
|                 |                          | All                |             |            | ٣ |     |                              |
|                 |                          |                    | Ð           |            |   |     |                              |

• User need to select month/year and click on print icon for report.

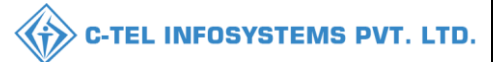

|         | WHOLESALE : M/s Vamshi Wholesales Pvt. Ltd.<br>(301, Venkataramana colony, KPHB, Hyderabad, hyderabad, SHIMLA, Dhalli,,Shimla,Himachal Pradesh-174006)                                                                           |                           |                                  |                                                                                                    |     |     |      |      |     |           |            |              |            |               |
|---------|----------------------------------------------------------------------------------------------------|---------------------------|----------------------------------|----------------------------------------------------------------------------------------------------|-----|-----|------|------|-----|-----------|------------|--------------|------------|---------------|
|         | <b>FORM M-66</b><br>Monthly Return of sale of IMFL, Foreign Liquor and Beer, whether by wholesale or by retail<br>(To be submitted to Excise Inspector by the licensed vendor not later than the 2 <sup>nd</sup> of every month) |                           |                                  |                                                                                                    |     |     |      |      |     |           |            |              |            |               |
| Name    | Name of Licensee: M/s Vamshi Wholesales Pvt. Ltd. Licensed at: 301, Venkataramana colony, KPHB, Hyderabad, hyderabad, SHIMLA, Dhalli,                                                                                            |                           |                                  |                                                                                                    |     |     |      |      |     |           |            |              |            |               |
| Under   | Under licensed form No. : 30001901522(Wholesale License)                                                                                                    |                           |                                  |                                                                                                    |     |     |      |      |     |           |            |              |            |               |
| Date: 1 | 6-Apr-2022 12:13:0                                                                                                    | 1 PM                      |                                  |                                                                                                    |     |     |      |      | E   | XCEL DOWN | NLOAD Repo | rt Date: 01- | Apr-2022 t | o 30-Apr-2022 |
| S.No    | Product code                                                                                                    | Product<br>Name           | Opening<br>Balance<br>Cases/Part | Dening<br>Balance<br>ses/Part Receipts<br>from L1-C Receipts<br>from L1-C Receipts<br>from L1-B Receipts<br>from L1-B Receipts<br>from L1-B Retailer<br>from L1-B Converted<br>Sales Wholesale<br>Transfer<br>Cases/Part Storage<br>Cases/Part Closing<br>Balance<br>Cases/Part Quantity<br>in PLs Quantity<br>in PLs Quantity<br>in PLs Quantity<br>Cases/Part Closing<br>Balance<br>Cases/Part |     |     |      |      |     |           |            |              |            |               |
| 1       | 1006V0002GQQ                                                                                                    | MAGIC<br>MOMENTS          | 0/0                              | 48/6                                                                                                    | 0/0 | 0/0 | 25/0 | 25/0 | 0/0 | 0/0       | 0/0        | 0            | 0          | 0/0           |
| 2       | 1000W0001GNN                                                                                                    | ROYAL<br>CHOICE<br>WHISKY | 0/0                              | 5/45                                                                                                    | 0/0 | 0/0 | 2/0  | 2/0  | 0/0 | 0/1       | 0/0        | 0            | 0          | 0/0           |
| 3       | 1000W0001GPP                                                                                                    | ROYAL<br>CHOICE<br>WHISKY | 0/0                              | 4/22                                                                                                    | 0/0 | 0/0 | 0/0  | 0/0  | 0/0 | 0/0       | 0/0        | 0            | 0          | 0/0           |
| 4       | 1000W0001GQQ                                                                                                    | ROYAL<br>CHOICE<br>WHISKY | 5/0                              | 0/0                                                                                                    | 0/0 | 0/0 | 5/0  | 5/0  | 0/0 | 0/0       | 0/0        | 0            | 0          | 0/0           |
|         | Grand Tota                                                                                                    | 1                         | 5/0                              | 57/73                                                                                                    | 0/0 | 0/0 | 32/0 | 32/0 | 0/0 | 0/1       | 0/0        | 0            | 0          | 0/0           |
|         | □ I hereby Declare that the content of above report are true and correct to the best of my Knowledge and belief.                                                                                                    |                           |                                  |                                                                                                    |     |     |      |      |     |           |            |              |            |               |
|         | Submit                                                                                                    |                           |                                  |                                                                                                    |     |     |      |      |     |           |            |              |            |               |

Form M-66 report will be displayed as shown in above figure and user need to 1.click on checkbox of final stocks

2.enter remarks.

3.User need to click on submit button as shown in above figure.

### CS wholesale:

a) M-66 stocks:

| 🔳 Master Data 🗸      | 冷 Procurement ~ | 🔒 Stock Receipts 🗸 | 🗇 Stock Dispatch 🗸 | 🗗 Reports 🗸     | 🛅 Others 🗸 | a state of the      |
|----------------------|-----------------|--------------------|--------------------|-----------------|------------|---------------------|
| S.R. J.F.            |                 |                    |                    | Stock           |            | Reports > Breakages |
| Stable St            |                 |                    | M-66 Stock         | Monthly Returns | •          |                     |
| in the second second |                 |                    | A DECK             | Gate Register   | ×          |                     |
| P. W. T.             |                 |                    |                    | Stock Receipts  |            |                     |
|                      |                 |                    |                    | Sales           |            |                     |
| AN ASTRO             |                 |                    |                    |                 |            |                     |

• User need to click on monthly returns as mentioned in above figure and follow subtabs accordingly.

|                                 |                          |                      |         | C-TEL INFOSYSTEMS P          |
|---------------------------------|--------------------------|----------------------|---------|------------------------------|
| 🔹 Master Data 🗸 🔗 Procurement 🗸 | 🗟 Stock Receipts ~       | (7) Stock Dispatch ~ | ports v |                              |
| 6 STOCK                         |                          |                      |         | Reports > Stock > M-66 Stock |
|                                 | Select Month and<br>Year | Apr 2022             |         |                              |
|                                 |                          | Beer                 |         | A                            |
|                                 |                          | <br>                 |         |                              |
|                                 |                          | Beer<br>IML          |         |                              |
|                                 |                          | FL                   |         |                              |
|                                 |                          | A 40                 |         |                              |

• User need to select from dropdown as mentioned in above figure

| 🔳 Master Data 🗸 | 冷 Procurement ~ | 🗟 Stock Receipts 🗸      | 💮 Stock Dispatch 🗸 | 🗗 Reports 🗸 | 🚺 Others 🗸 |   | 1 | 234 |                              |
|-----------------|-----------------|-------------------------|--------------------|-------------|------------|---|---|-----|------------------------------|
| M-66 STOCK      |                 |                         |                    |             |            |   |   |     | Reports > Stock > M-66 Stock |
|                 |                 | Select Month an<br>Year | Apr 2022           |             |            |   |   |     |                              |
|                 |                 |                         | All                | ₽           | I          | * |   |     |                              |

• User need to select month/year and click on print icon for report.

|         | WHOLESALE : M/s Vamshi Wholesales Pvt. Ltd.<br>(301, Venkataramana colony, KPHB, Hyderabad, hyderabad, SHIMLA, Dhalli,,Shimla,Himachal Pradesh-174006)                                                                                                    |                           |               |               |              |                                        |                                 |                                  |                                     |                                    |                                  |                    |                    |                                                                                   |  |
|---------|----------------------------------------------------------------------------------------------------|---------------------------|---------------|---------------|--------------|----------------------------------------|---------------------------------|----------------------------------|-------------------------------------|------------------------------------|----------------------------------|--------------------|--------------------|-----------------------------------------------------------------------------------|--|
|         | FORM M-66<br>Monthly Raturn of sola of IMEL Forsign Liquor and Rear, whether by wholesola or by ratail                                                                                                    |                           |               |               |              |                                        |                                 |                                  |                                     |                                    |                                  |                    |                    |                                                                                   |  |
|         | (To be submitted to Excise Inspector by the licensed vendor not later than the $2^{nd}$ of every month)                                                                                                    |                           |               |               |              |                                        |                                 |                                  |                                     |                                    |                                  |                    |                    |                                                                                   |  |
|         |                                                                                                    |                           |               |               |              |                                        |                                 |                                  |                                     |                                    |                                  |                    |                    |                                                                                   |  |
| Name    | Name of Licensee: M's Vamshi Wholesales Pvt. Ltd. Licensed at: 301, Venkataramana colony, KPHB, Hyderabad, hyderabad, SHIMLA, Dhalli,                                                                                                    |                           |               |               |              |                                        |                                 |                                  |                                     |                                    |                                  |                    |                    |                                                                                   |  |
| Under   | Under licensed form No. : 30001901522(Wholesale License)                                                                                                    |                           |               |               |              |                                        |                                 |                                  |                                     |                                    |                                  |                    |                    |                                                                                   |  |
| Date: 1 | Date: 16-Apr-2022 12:13:01 PM EXCEL DOWNLOAD Report Date: 01-Apr-2022 to 30-Apr-2022                                                                                                    |                           |               |               |              |                                        |                                 |                                  |                                     |                                    |                                  |                    |                    |                                                                                   |  |
| S.No    | Product code Product Name Opening Receipts Receipts from L1-C from L1-B from L1-B from |                           |               |               |              | Receipts<br>from L1-BB<br>(Cases/Part) | Retailer<br>Sales<br>Cases/Part | Converted<br>Sales<br>Cases/Part | Wholesale<br>Transfer<br>Cases/Part | Storage<br>Breakages<br>Cases/Part | Closing<br>Balance<br>Cases/Part | Quantity<br>in BLs | Quantity<br>in PLs | Closing<br>Balance<br>After Part<br>bottle to<br>Case<br>Conversion<br>Cases/Part |  |
| 1       | 1006V0002GQQ                                                                                                    | MAGIC<br>MOMENTS          | 0/0           | 48/6          | 0/0          | 0/0                                    | 25/0                            | 25/0                             | 0/0                                 | 0/0                                | 0/0                              | 0                  | 0                  | 0/0                                                                               |  |
| 2       | 1000W0001GNN                                                                                                    | ROYAL<br>CHOICE<br>WHISKY | 0/0           | 5/45          | 0/0          | 0/0                                    | 2/0                             | 2/0                              | 0/0                                 | 0/1                                | 0/0                              | 0                  | 0                  | 0/0                                                                               |  |
| 3       | 1000W0001GPP                                                                                                    | ROYAL<br>CHOICE<br>WHISKY | 0/0           | 4/22          | 0/0          | 0/0                                    | 0/0                             | 0/0                              | 0/0                                 | 0/0                                | 0/0                              | 0                  | 0                  | 0/0                                                                               |  |
| 4       | 1000W0001GQQ                                                                                                    | ROYAL<br>CHOICE<br>WHISKY | 5/0           | 0/0           | 0/0          | 0/0                                    | 5/0                             | 5/0                              | 0/0                                 | 0/0                                | 0/0                              | 0                  | 0                  | 0/0                                                                               |  |
|         | Grand Tota                                                                                                    | 1                         | 5/0           | 57/73         | 0/0          | 0/0                                    | 32/0                            | 32/0                             | 0/0                                 | 0/1                                | 0/0                              | 0                  | 0                  | 0/0                                                                               |  |
|         |                                                                                                    | 🗆 I hereby D              | eclare that t | he content of | above report | are true and                           | correct to th                   | e best of my                     | Knowledg                            | e and belief.                      |                                  |                    |                    |                                                                                   |  |
|         |                                                                                                    |                           |               | F             | lemarks*     |                                        | 1                               |                                  |                                     |                                    |                                  |                    |                    |                                                                                   |  |
|         |                                                                                                    |                           |               |               |              | Submit                                 |                                 |                                  |                                     |                                    |                                  |                    |                    |                                                                                   |  |

Form M-66 report will be displayed as shown in above figure and user need to 1.click on checkbox of final stocks

2.enter remarks.

3.User need to click on submit button as shown in above figure.

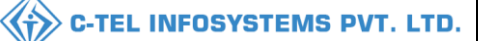

### L-1B:

## M-66 report: Master Data V Procurement V Stock Receipts V Stock Dispatch V Holograms V Q Packing V Properts V Others V M-66 REPORT Reports > Stock > M-66 Report Start Date 16-Apr-2022 End Date 16-Apr-2022

### • User need to select dates accordingly and click on print icon.

#### M-66 print:

|      | WHOLESALE : Srinivas Wholesale L1B<br>(PL - 142, RTP, RAMAGIRI, KAMANPUR, Dhalli,,Shimla,Himachal Pradesh-505050) |        |                         |                           |                     |                      |                   |                   |                           |                           |                 |                 |  |  |  |
|------|----------------------------------------------------------------------------------------------------|--------|-------------------------|---------------------------|---------------------|----------------------|-------------------|-------------------|---------------------------|---------------------------|-----------------|-----------------|--|--|--|
|      | M-66 Report<br>EXCEL DOWNLOADReport Date: 01-Apr-2022 to 16-Apr-2022                                              |        |                         |                           |                     |                      |                   |                   |                           |                           |                 |                 |  |  |  |
| Date | : 16-                                                                                                    | Apr-20 | 022 10:55:21 AM         |                           |                     |                      | :                 | IML               |                           |                           |                 |                 |  |  |  |
| s    | .No                                                                                                    | Size   | Opening<br>Stock(Cases) | Opening<br>Stock(Bottles) | Received<br>(Cases) | Received(Bottles)    | Issues(Cases)     | Issues(Bottles)   | Closing<br>Stock(Cases)   | Closing<br>Stock(Bottles) | Quantity<br>BLs | Quantity<br>PLs |  |  |  |
|      | 1                                                                                                    | PP     | 0                       | 0                         | 18                  | 67                   | 4                 | 0                 | 14                        | 67                        | 9.38            | 113.93          |  |  |  |
|      | 2                                                                                                    | QQ     | 0                       | 0                         | 72                  | 0                    | 7                 | 0                 | 65                        | 0                         | 9.75            | 438.75          |  |  |  |
|      | 3                                                                                                    | NN     | 0                       | 0                         | 28                  | 94                   | 4                 | 0                 | 24                        | 94                        | 8.82            | 168.68          |  |  |  |
|      | Total 0 0 118 161                                                                                                 |        |                         |                           |                     |                      | 15                | 0                 | 103                       | 161                       | 27.95           | 721.36          |  |  |  |
|      |                                                                                                    |        |                         |                           |                     | E                    | BEER              |                   |                           |                           |                 |                 |  |  |  |
| s    | .No.                                                                                                    | Size   | Opening<br>Stock(Cases) | Opening<br>Stock(Bottles) | Received<br>(Cases) | Received(Bottles)    | ) Issues(Cases    | ) Issues(Bottles) | ) Closing<br>Stock(Cases) | Closing<br>Stock(Bottles) | Stock In<br>BLs | Stock In<br>PLs |  |  |  |
|      |                                                                                                    | Total  |                         |                           |                     |                      |                   |                   |                           |                           |                 | 0               |  |  |  |
|      |                                                                                                    |        |                         |                           | C                   | I hereby declare abo | ove are final sto | ck reports.       |                           |                           |                 |                 |  |  |  |
|      |                                                                                                    |        |                         |                           |                     | Remarks*             | ubmit             | 1                 |                           |                           |                 |                 |  |  |  |
|      |                                                                                                    |        |                         |                           |                     | 0                    | aorin             |                   |                           |                           |                 |                 |  |  |  |

- User required to click on checkbox 'I hereby declare'
- And enter remarks, then click on submit.

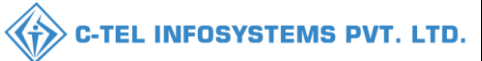

## Brewery:

## Stock Returns & TP Filing Others Stock Returns & TP Filing:

- Mouse over on others tab and click on Stock Returns & TP Filing sub tab.
- User will be redirected to Monthly stocks page.
- The reports which are generated will be saved in this page.
- If user want to view generated reports.
- Go to Click here button and click on it.

| FILING OF TP & M         | IONTHLY STOC        | K RETURNS         |                                    |                           |                                 | Others > TP Filing      |
|--------------------------|---------------------|-------------------|------------------------------------|---------------------------|---------------------------------|-------------------------|
|                          |                     |                   |                                    | Start Date 101-Oct-2020   | End Date 16-Dec-2020            | Search                  |
| 10 -                     |                     |                   |                                    |                           | Search                          |                         |
| Filing Generated<br>By * | Filing From<br>Date | Filing To<br>Date | Filing Generated On                | Report Name               | Filing Remarks                  | Review Filing<br>Report |
| BM_BREW                  | 21-Nov-2020         | 21-Nov-2020       | 2020-11-21 15:50:10                | Brewing Book              | 21 nov 2020                     | Click Here              |
| BM_BREW                  | 20-Nov-2020         | 21-Nov-2020       | 2020-11-21 15:51:49                | FORM B 17                 | 20 nov 2020                     | Click Here              |
| BM_BREW                  | 20-Nov-2020         | 21-Nov-2020       | 2020-11-21 15:53:37                | FORM B 18                 | 20-Nov-2020 To Date:21-Nov-2020 | Click Here              |
| BM_BREW                  | 20-Nov-2020         | 21-Nov-2020       | 2020-11-21 15:55:35                | FORM B-20                 | 20-Nov-2020 To 21-Nov-2020      | Click Here              |
| BM_BREW                  | 25-Nov-2020         | 25-Nov-2020       | 2020-11-25 14:14:21                | Grain Inward Register     | 25-Nov-2020                     | Click Here              |
| BM_BREW                  | 25-Nov-2020         | 25-Nov-2020       | 2020-11-25 14:15:46                | Brewing Book              | 25-Nov-2020                     | Click Here              |
| BM_BREW                  | 25-Nov-2020         | 25-Nov-2020       | 2020-11-25 14:16:16                | HOLOGRAM STOCK REGISTER   | 25-Nov-2020                     | Click Here              |
| BM_BREW                  | 25-Nov-2020         | 25-Nov-2020       | 2020-11- <mark>25 14:16:3</mark> 0 | Hologram Purchase Details | 25-Nov-2020                     | Click Here              |
| BM_BREW                  | 25-Nov-2020         | 25-Nov-2020       | 2020-11-25 14:16:50                | FORM B 17                 | 25-Nov-2020                     | Click Here              |
| BM_BREW                  | 25-Nov-2020         | 25-Nov-2020       | 2020-11-25 14:17:08                | Local Stock Report(L1-A)  | 25-Nov-2020                     | Click Here              |

• User will get report as following image.

|                       | BREWING BOOK<br>QUARTER ENDING 21-Nov-2020<br>The Brew Estate<br>(To be Maintained by the Licensee) |                   |                              |      |                             |      |                     |       |                      |      |                     |                                                           |      |                |                  |                 |      |     |         |          |             |         |
|-----------------------|----------------------------------------------------------------------------------------------------|-------------------|------------------------------|------|-----------------------------|------|---------------------|-------|----------------------|------|---------------------|-----------------------------------------------------------|------|----------------|------------------|-----------------|------|-----|---------|----------|-------------|---------|
| Date :                | tte : 21-Nov-2020 To 21-Nov-2020                                                                    |                   |                              |      |                             |      |                     |       |                      |      |                     |                                                           |      |                |                  |                 |      |     |         | EXCEL DO | WNLOAD      |         |
| When entry<br>made No |                                                                                                    |                   |                              |      | e to                        |      |                     | Quant | antity to be used of |      |                     | Time when wort will be drawn of<br>grains in the Mash Tun |      |                | lrawn off<br>Tun | Worts Collected |      |     | cted    | Initials |             |         |
| Date                  | Hour                                                                                                | No. of<br>Brewing | Mash, Malt or Dis<br>Corn St |      | iash, Malt or<br>Corn Sugar |      | Unmalted<br>Corn Ma | Malt  | alt Sugar            | Hops | Hops<br>substitutes | Date                                                      | Hour | When Collected |                  | Vessel          |      | Dip | Gravity | Brewer's | Inspector's | Remarks |
|                       |                                                                                                    |                   | Date                         | Hour | Date                        | Hour | Kgs.                | Kgs.  | Kgs.                 | Kgs. | Kgs.                |                                                           |      | Date           | Hour             | No.             | Name |     |         |          |             |         |
| 1                     | 2                                                                                                   | 3                 | 4                            | 5    | 6                           | 7    | 8                   | 9     | 10                   | 11   | 12                  | 13                                                        | 14   | 15             | 16               | 17              | 18   | 19  | 20      | 21       | 22          | 23      |
|                       | Remark : 21 nov 2020<br>I here by declare above are final stock reports.                            |                   |                              |      |                             |      |                     |       |                      |      |                     |                                                           |      |                |                  |                 |      |     |         |          |             |         |